## (2) IDロック

## ≪詳細手順≫

|                                                                                                    |                                                            |                                                                                                    | I DのF                                                                                                    | コック                                                                                                    |
|----------------------------------------------------------------------------------------------------|------------------------------------------------------------|----------------------------------------------------------------------------------------------------|----------------------------------------------------------------------------------------------------|----------------------------------------------------------------------------------------------------|
| <ul> <li>3 金庫 5120信用点</li> <li>よたそ疑理問告者様 2016/02/25 113</li> <li>メイン 振込・口座振替 手数料</li> </ul>                                                                                                    | と庫<br>20 ロヴィン (前回 2016/02/24 1316)<br>1照会   契約情報登録・照会   明緒 | 確認用5120 W<br>ログア<br>田情報登録・照会 管理派                                                                                                    | мев-ғв<br>21-                                                                                                    | <ol> <li>利用者選択画面(P3-20-2)からI<br/>Dの強制ロックを行う利用者を選択し、I<br/>Dロックを行います。</li> </ol>                                                                                                    |
| 金庫 5 1 2 0 信用系<br>よたても疑理思素様 2016/02/25 113                  メイン 気込・口座振着 手及杯<br>・ワンク インス ・1 000-0 気酸や<br>・ワンク イムパスワード設計情報名                  アロック マラネ利用者 支援                 のロック マラネ利用者 支援                 のロック マラネ利用者 支援                 のロック マラネ利用者 支援                 のロック マラネ利用者 支援                 のロック マラネ利用者 支援                 のロック マラネ利用者 支援                 のロック マラネ利用者 支援                 の日 マク マラネ利用者 支援                 の日 マク マラネ利用者 支援                 のの                 のロック                 の                 の                 の                 の                 の                 の                 の                 の                 の                 の                 の                 の                 の                 の                 の <t< td=""><td></td><td>attath     attath       attath     attath       attath     attath   </td><td>WED-FB         21-         22-         23-         24-         25-         24-         25-         24-         25-         24-         25-         24-         24-         24-         25-         24-         25-         25-         25-         25-         25-         25-         25-         25-         25-         25-         25-         25-         25-         25-         25-         25-         25-         25-         25-         25-         25-         25-         25-         25-         25-         25-         25-         25-         25-         25-         25-         25-         25-         25-         25-         25-         &lt;</td><td><ol> <li>利用者選択画面(P3-20-2)からI<br/>Dの強制ロックを行う利用者を選択し、I<br/>Dロックを行う利用者を選択します。</li> <li>(ア) I Dロックを行う利用者を選択します。</li> <li>メモ</li> <li>* I Dロックを行う利用者を選択します。</li> <li>メモ</li> <li>* I Dロックを行う利用者を選択します。</li> <li>* I Dロックを行う利用者を選択します。</li> <li>* I Dロックを行う利用者を選択します。</li> <li>* I Dロックを行う利用者を選択します。</li> <li>* ロックされている場合は、ロックされたパスワードに応じて、I D状況に「ログイン規制」「登録規制」「承認規制」「都度振込規制」と表示されます。</li> <li>・ ログイン規制…ログインが行えません。</li> <li>・ 登録規制…振込・ロ座振替のデータ登録が行えません。</li> <li>・ 承認規制…登録されている振込・ロ座振替データの承認処理が行えません。</li> <li>・ 都度振込規制…都度振込のデータ登録が行なえません。</li> <li>* 利用者を1画面に10件まで表示します。</li> <li>* 利用者を1画面に10件まで表示します。</li> <li>* 表示された利用者は「お客様 I D」「利用者名」「利用権限」「 I D t 知 から絞込検索することができます。</li> <li>(イ) I D ロックを行うパスワード種類を選択します。</li> <li>(ウ) I D ロックをクリックします。</li> </ol></td></t<> |                                                            | attath     attath       attath     attath       attath     attath | WED-FB         21-         22-         23-         24-         25-         24-         25-         24-         25-         24-         25-         24-         24-         24-         25-         24-         25-         25-         25-         25-         25-         25-         25-         25-         25-         25-         25-         25-         25-         25-         25-         25-         25-         25-         25-         25-         25-         25-         25-         25-         25-         25-         25-         25-         25-         25-         25-         25-         25-         25-         25-         25-         < | <ol> <li>利用者選択画面(P3-20-2)からI<br/>Dの強制ロックを行う利用者を選択し、I<br/>Dロックを行う利用者を選択します。</li> <li>(ア) I Dロックを行う利用者を選択します。</li> <li>メモ</li> <li>* I Dロックを行う利用者を選択します。</li> <li>メモ</li> <li>* I Dロックを行う利用者を選択します。</li> <li>* I Dロックを行う利用者を選択します。</li> <li>* I Dロックを行う利用者を選択します。</li> <li>* I Dロックを行う利用者を選択します。</li> <li>* ロックされている場合は、ロックされたパスワードに応じて、I D状況に「ログイン規制」「登録規制」「承認規制」「都度振込規制」と表示されます。</li> <li>・ ログイン規制…ログインが行えません。</li> <li>・ 登録規制…振込・ロ座振替のデータ登録が行えません。</li> <li>・ 承認規制…登録されている振込・ロ座振替データの承認処理が行えません。</li> <li>・ 都度振込規制…都度振込のデータ登録が行なえません。</li> <li>* 利用者を1画面に10件まで表示します。</li> <li>* 利用者を1画面に10件まで表示します。</li> <li>* 表示された利用者は「お客様 I D」「利用者名」「利用権限」「 I D t 知 から絞込検索することができます。</li> <li>(イ) I D ロックを行うパスワード種類を選択します。</li> <li>(ウ) I D ロックをクリックします。</li> </ol> |
|                                                                                                    |                                                            |                                                                                                    |                                                                                                    | 【ポイント】<br>★管理者(Master I D)の I Dロックはでき<br>ません。                                                                                                    |

| 3 金庫 5 1 2 0                    | 信用金庫                                   | 確認用5120 WEB-FB                          |
|---------------------------------|----------------------------------------|-----------------------------------------|
| ようこそ <b>経理担当者</b> 様 2016/       | /02/25 11:00 ログイン (前回 2016/0           | /24 1316) ログアウト                         |
| メイン 振込・口座振替                     | 手数料照会   契約情報登録                         | ·照会 明細情報登録·照会 管理機能                      |
| ・Dメンテナンス ・DD-ッ<br>・ワンタイムパスワード認識 | ク解除 → カレンダー管理 → 系<br>証情報管理             | 用嚴歷際会 →WEB-FB取引停止                       |
| IDロック完了                         |                                        | ホーム > 管理機能 > Dロック解除 > 利用者選<br>> Dロック究   |
|                                 |                                        |                                         |
|                                 | 該当利用者のIDCI-ック( C<br>このお客様IDは IDCI-ック解約 | ウイン規制)が完了しました。<br>シン<br>を行わない限り使用できません。 |

② IDロック完了画面が表示され、IDのロックが完了します。

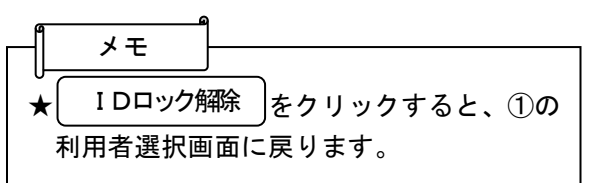